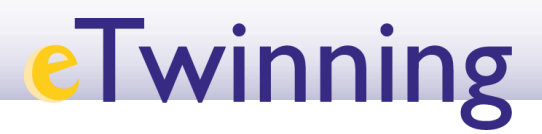

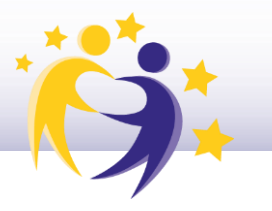

## Cómo subir una imagen a tu perfil

**1)** Accede a tu perfil tal y como se muestra en la siguiente imagen:

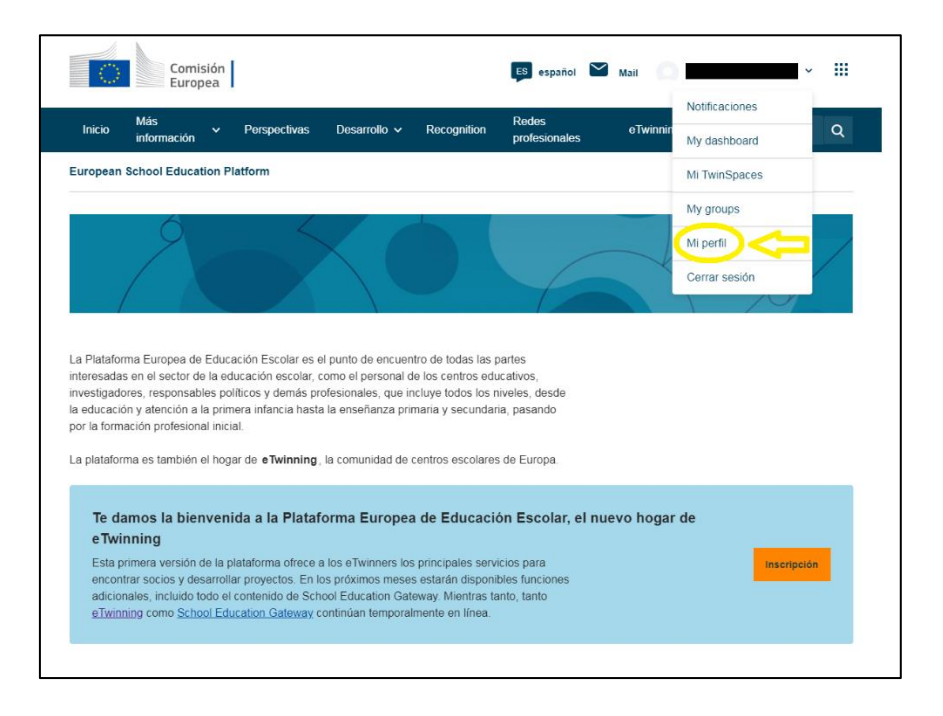

**2)** Haz clic en **"Editar Perfil"** (*"Edit Profile"*), que aparece en la parte lateral derecha de la ventana que se abre.

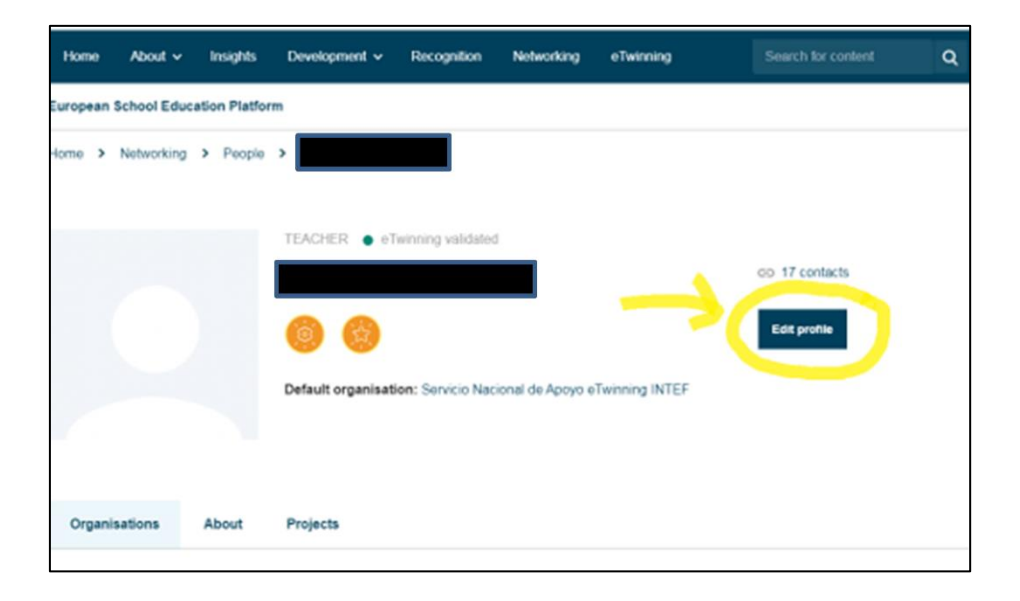

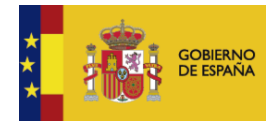

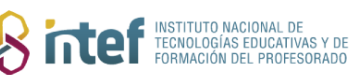

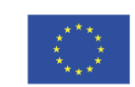

## eTwinning

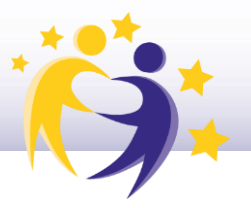

**3)** Baja hasta la sección llamada *"Your platform experience"*, haz clic en *"Profile picture"*. Te aparecerá el directorio de tu equipo para que busques la imagen que vas a subir a tu perfil. Selecciónala y haz clic en "Abrir".

|                                                                                         |   | Save changes | Cancel |
|-----------------------------------------------------------------------------------------|---|--------------|--------|
|                                                                                         |   |              | L      |
|                                                                                         |   |              |        |
| Country of work *                                                                       |   |              |        |
| Spain                                                                                   | ~ |              |        |
|                                                                                         |   |              |        |
|                                                                                         |   |              |        |
|                                                                                         |   |              |        |
|                                                                                         |   |              |        |
| ▼ Your platform experience                                                              |   |              |        |
|                                                                                         |   |              |        |
| Profile picture d<br>One file only.<br>10 MB limit.<br>Allowed types: png gif jpg jpeg. | 5 |              |        |
|                                                                                         |   |              |        |
|                                                                                         |   |              |        |
| Description                                                                             |   |              |        |
| Description                                                                             |   |              |        |
| Description Add description                                                             |   |              |        |

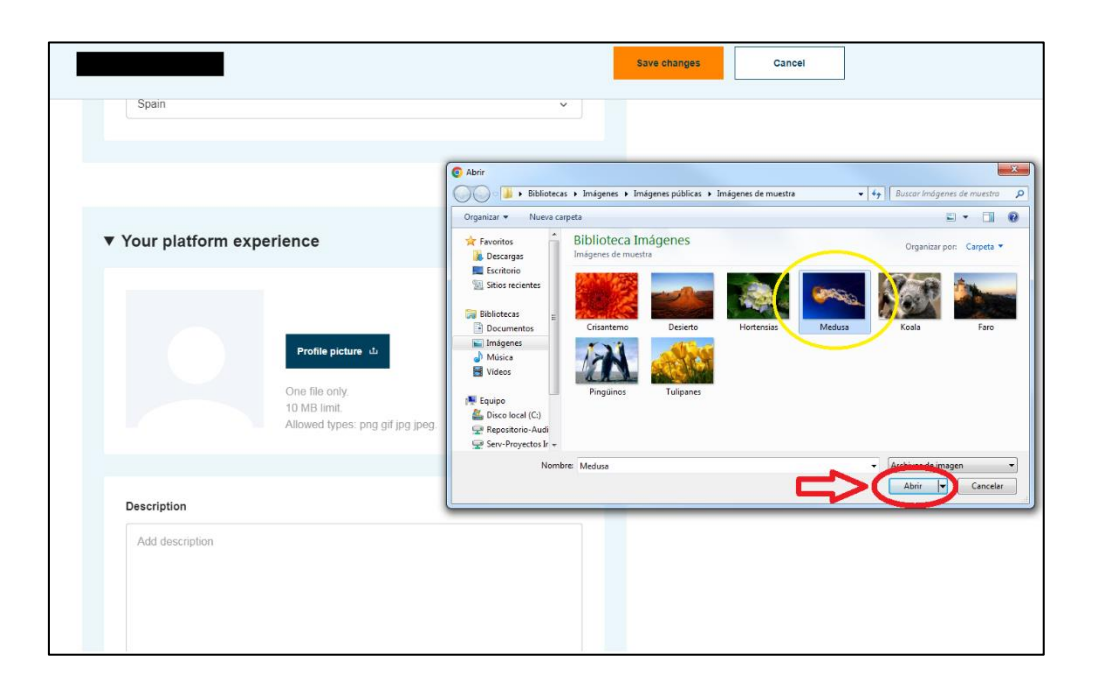

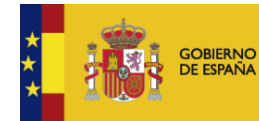

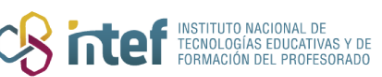

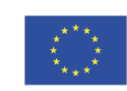

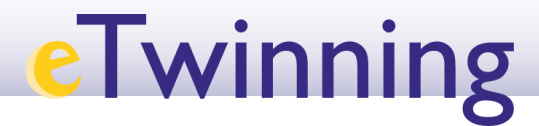

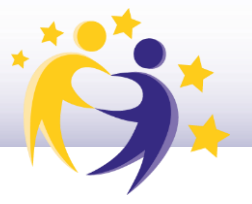

Recuerda que debes guardar los cambios antes de volver a tu perfil: haz clic en "Guardar cambios" (*"Save changes"*).

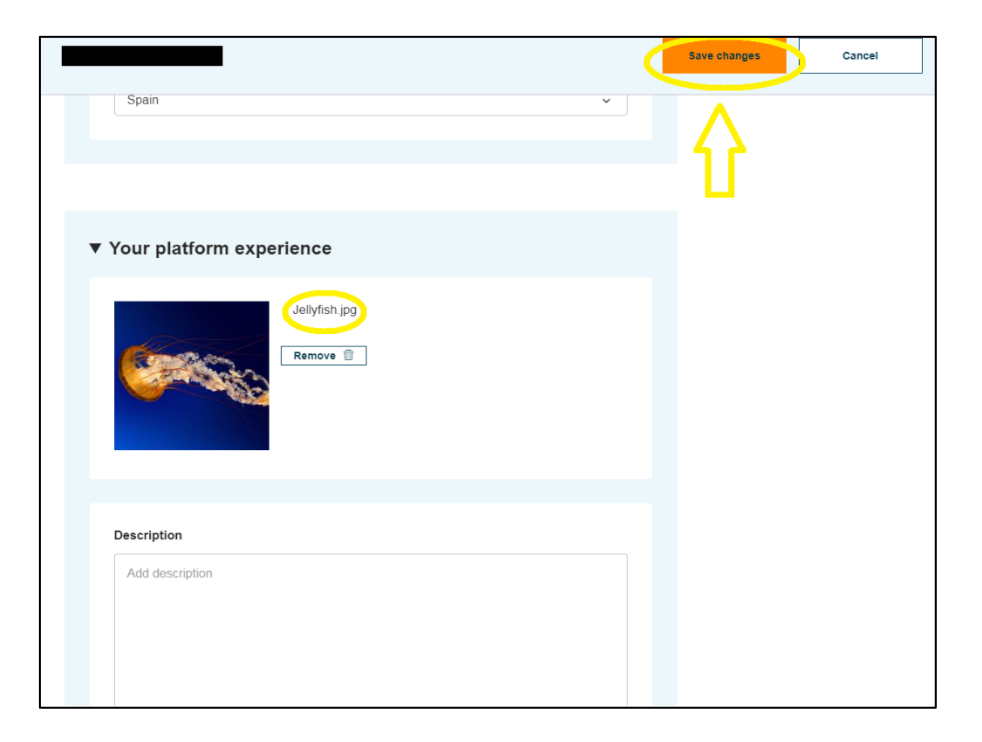

**4)** Tras este paso, la imagen estará ya subida a tu perfil y será visible.

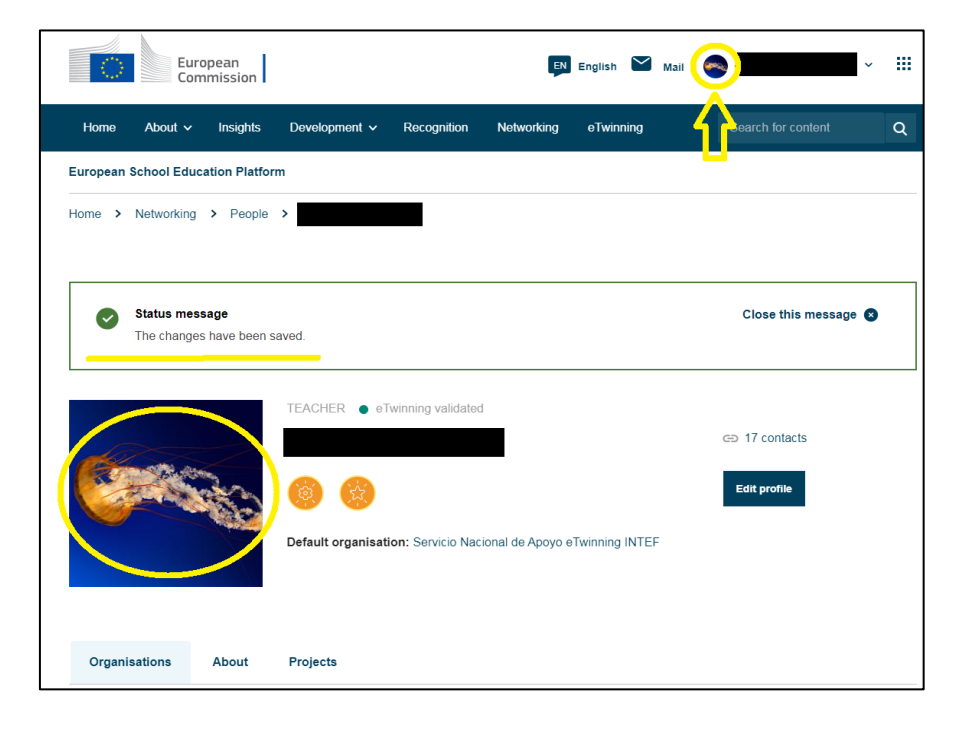

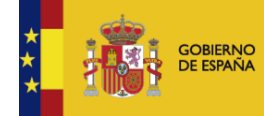

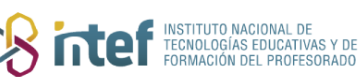

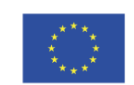

Cofinanciado por la Unión Europea